## 10 電子署名付与

申告等と添付書類への電子署名の付与の手順を説明します(申告等のみに電子署名を付 与する場合も同じ手順です)。

なお、e-Tax(WEB版)にマイナンバーカードまたはスマホ用電子証明書でログインし、本人確認がお済みの場合、電子署名の付与を省略することができます。

※本人確認については、<u>e-Tax ホームページ</u>をご確認ください。

【参考1:送信済みの申告・申請等に対して、添付書類(PDF)を追加送信する方】

○ 添付書類の作成画面で OK をタップした 以降の手順の説明です。

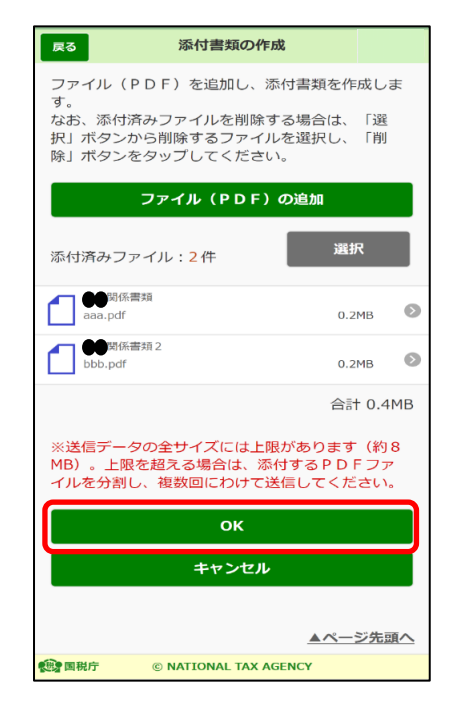

【参考2:申告等と同時に添付書類(PDF)を送信する方(申告等のみの送信含む)】

 納税の猶予等の申請の作成で添付書類の 作成画面で次へをタップした以降の手順の 説明です。

| 展る納税(換価)の猶予申請                                                        |                         |
|----------------------------------------------------------------------|-------------------------|
| 納税(換価)の猶予を申請することができま<br>?                                            | す。                      |
| 提出先税務署(国税局)                                                          | 済 🔊                     |
| 猶予を申請する<br>法律条項等の選択                                                  | 済 🔊                     |
| 猶予期間延長申請税額の入力                                                        | 済 🔊                     |
| 猶予を受けようとする<br>金額の確認                                                  | 済                       |
| 納付計画と猶予期間の入力                                                         | 済 🔊                     |
| 担保の有無                                                                | 済 🔊                     |
| 添付(又は入力)する<br>ファイルの選択                                                | 済 🔊                     |
| ※「添付(又は入力)するファイルの選択」<br>項目が「済」にならないと「次へ」がタッフ<br>せんので、全ての項目を入力してください。 | 以外の<br><sup>'</sup> できま |
| 次へ                                                                   |                         |
| <u>▲ペ</u> —:                                                         | ジ先頭へ                    |
| 國税庁 © NATIONAL TAX AGENCY                                            |                         |

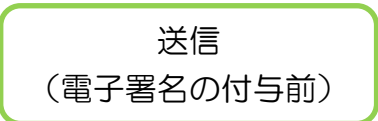

O 送信する申告等、添付書類の一覧が表示されます。内容に誤りがなければ、電子署
 名の付与をタップしてください。

申告等と添付書類を同時送信する方は、電子署名を2回付与する必要があります。

【申告等・添付書類同時送信】

| 戻る                   |                    | 送信                                      |
|----------------------|--------------------|-----------------------------------------|
| 以下の2つ<br>それぞれの<br>す。 | )の手続を受付<br>)手続で電子署 | ナシステムへ送信します。<br>皆名の付与が必要となりま            |
| 手続き(申                | 告・申請書)             |                                         |
| 入力内容                 | ~~~~               | ~~~~~~~                                 |
|                      | ~~~~               |                                         |
|                      | 電子                 | 署名の付与                                   |
|                      |                    |                                         |
| 手続き(添                | 付書類(PDF            | =)))                                    |
| 入力内容                 |                    |                                         |
| 手続名称                 | ~~~~               | イメージ添付書類(管理関係)                          |
|                      |                    |                                         |
| ~~~~                 |                    |                                         |
| フォルダ選                |                    | ~~~~~~~~~~~~~~~~~~~~~~~~~~~~~~~~~~~~~~~ |
| フォルダ運                | 観沢について             | 0                                       |
| 格納先フォノ               | レダ                 | 未選択(共通フォルダ)                             |
|                      | フォ                 | +ルダ選択                                   |
| 内容をご研い。<br>い。        | 窪認の上、送信            | =ボタンをタッブしてくださ                           |
|                      |                    | 送信                                      |
|                      |                    |                                         |
|                      |                    |                                         |

【申告等、添付書類のみ送信】

| 戻る                                         | 送信               |   |
|--------------------------------------------|------------------|---|
| 以下の手続を受付シン                                 | ステムへ送信します。       |   |
| 入力内容                                       |                  |   |
| 手続名称<br>氏名又は名称<br>個人番号又は法人番号<br>提出先税務署等    |                  |   |
| 池山十月口                                      |                  |   |
| 電子署名                                       |                  |   |
| 電子署名とは の                                   |                  |   |
| 電子署名件数                                     | 1件               |   |
| an<br>He                                   | 子署名の付与           |   |
| 電                                          | 子署名の削除           |   |
|                                            |                  |   |
| フォルダ選択                                     |                  |   |
| 格納先フォルダ                                    | 未選択(共通フォルダ)      |   |
| 内容をご確認の上、〕<br>い。                           | 送信ボタンをタップしてくださ   | Ē |
|                                            |                  |   |
|                                            |                  |   |
| ee a R B R B R B R B R B R B R B R B R B R | IONAL TAX AGENCY |   |

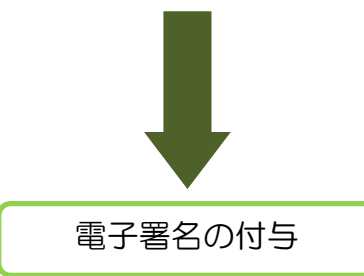

O 電子署名を付与します。

個人利用者の方は本人分、法人利用者の方は代表者個人のマイナンバーカードまた はスマホ用電子証明書を準備してください。

※ 署名用電子証明書のパスワード(英数字6文字以上16文字以下)入力が必要となります。

| 雷子署名の付与 |
|---------|
| モーロウリッフ |

- 電子署名の付与をタップします。
  - ※ マイナポータルアプリがインストールできて いない場合には、Android 端末の方は Google Play で手に入れよう、iPhone の方は App Store をタップするとマイナポータルアプリのインストール 画面へ遷移することができます。

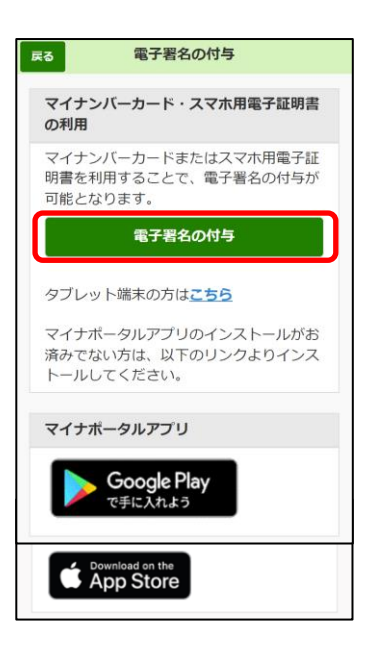

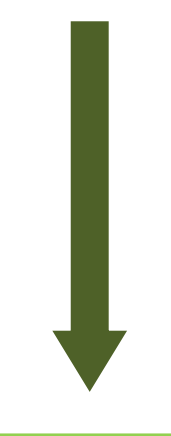

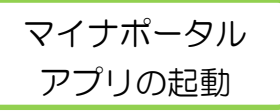

- マイナポータルアプリが起動されますので、
   マイナンバーカードまたはスマホ用電子証明書の
   署名用電子証明書のパスワード(英数字6文字以上 16文字以下)を入力し、次へをタップします。
   ※ スマホ用電子証明書を利用する場合、マイナンバー
  - カードの読み取りは不要です。

| 署名用電子証明書の        | パスワード      |   |
|------------------|------------|---|
|                  |            | Ì |
| <br>英数字 6-16 文字  |            |   |
| <u>パスワードが分から</u> | <u>5ない</u> |   |
|                  |            |   |
|                  |            |   |
|                  |            |   |
|                  |            |   |
|                  |            |   |

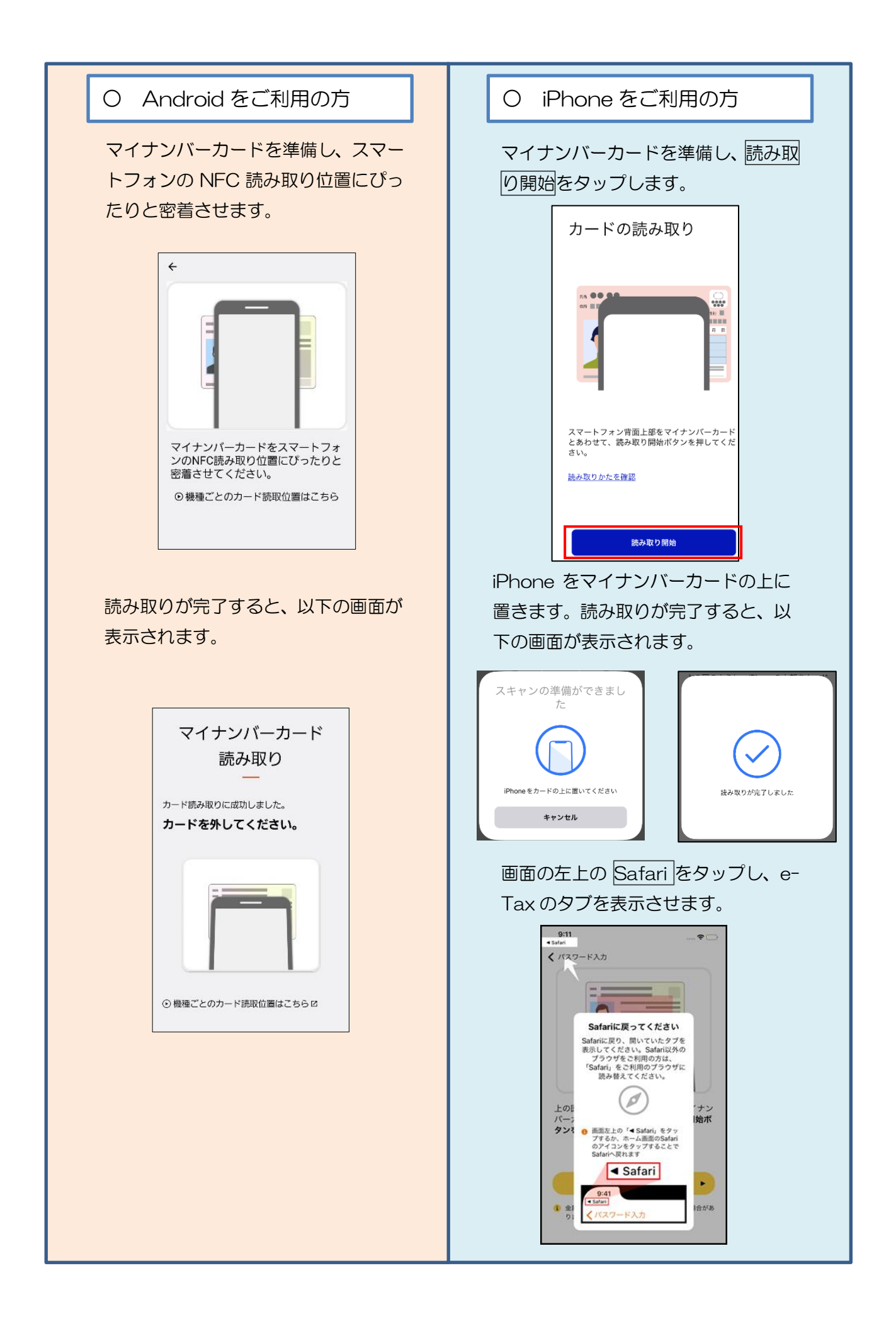

## 電子署名の付与完了

O 電子署名の付与が完了しました。

※ 申告等と添付書類を同時送信する方は、電子 署名の付与がそれぞれの手続で必要となります。

【手続き(申告・申請書)】の電子署名の付与が 完了した後、【手続き(添付書類(PDF))】の電子 署名の付与をタップし、P.128以降の手順を繰り 返してください。

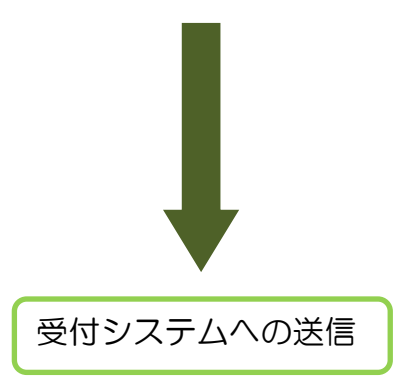

※ 以降の手順は「6-2 受付システムへの送信、 受信通知の確認(P.105)」をご確認ください。

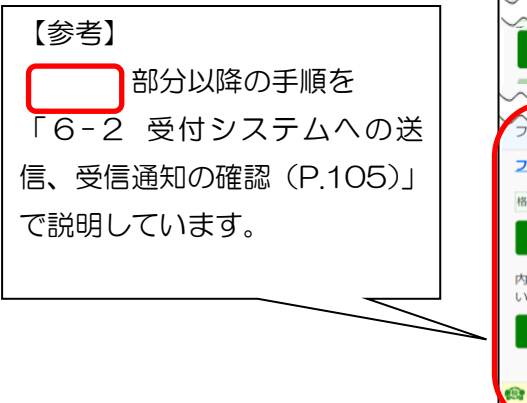

| 戻る                       | 送信                                       |            |
|--------------------------|------------------------------------------|------------|
| 以下の2つの引<br>それぞれの手約<br>す。 | ≒続を受付システムへ送信しま<br>§で電子署名の付与が必要とな         | ます。<br>なりま |
| 手続き(申告・)                 | 申請書)                                     |            |
| 入力内容                     |                                          |            |
| 手続き(添付書                  | (類(PDF))                                 | ~~~        |
| 入力内容                     |                                          |            |
|                          | <ul><li>へへへへへへ</li><li>電子署名の付与</li></ul> |            |
| 格納先フォルダ                  | 未選択(共通フォルタ                               | ۰۰۰<br>¢)  |
|                          | フォルダ選択                                   |            |
| 内容をご確認の<br>い。            | )上、送信ボタンをタップして                           | てくださ       |
|                          | 送信                                       |            |
| () and                   | - NATIONAL TAY APPART                    |            |

| 戻る                     | 送信                                      |                |
|------------------------|-----------------------------------------|----------------|
| 以下の2つの<br>それぞれの手<br>す。 | 9手続を受付システムへ送(<br>続で電子署名の付与が必要           | 言します。<br>要となりま |
| 手続き(申告                 | <ul> <li>申請書)</li> </ul>                |                |
| 入力内容                   |                                         |                |
| $\sim\sim$             | ~~~~~~~~~~~~~~~~~~~~~~~~~~~~~~~~~~~~~~~ | $\sim\sim\sim$ |
|                        | 電子署名の付与                                 |                |
| $\sim$                 | ~~~~~~~~~~~~~~~~~~~~~~~~~~~~~~~~~~~~~~~ | $\sim\sim\sim$ |
| 手続き(添付                 | 書類(PDF))                                |                |
| 入力内容                   |                                         |                |
| $\sim$                 | ~~~~~~                                  | ~~~~~          |
|                        | 電子署名の付与                                 | x 9 0.0        |
| ~~~~                   | ~~~~~                                   | ~~~~           |
| フォルダ選択                 | ~~~~~~~~~~~~~~~~~~~~~~~~~~~~~~~~~~~~~~~ | ~~~~           |
| フォルダ選択                 | えについて の                                 |                |
| 格納先フォルダ                | 未選択(共通)                                 | フォルダ)          |
|                        | フォルダ選択                                  |                |
| 内容をご確認い。               | 8の上、送信ボタンをタッ                            | ブしてくださ         |
|                        | 送信                                      |                |
|                        |                                         |                |
| -                      |                                         |                |